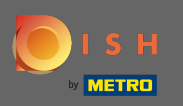

Chiar acum vă aflați pe pagina de destinație a aplicației mobile DISH. Faceți clic pe conectare pentru a intra în aplicație.

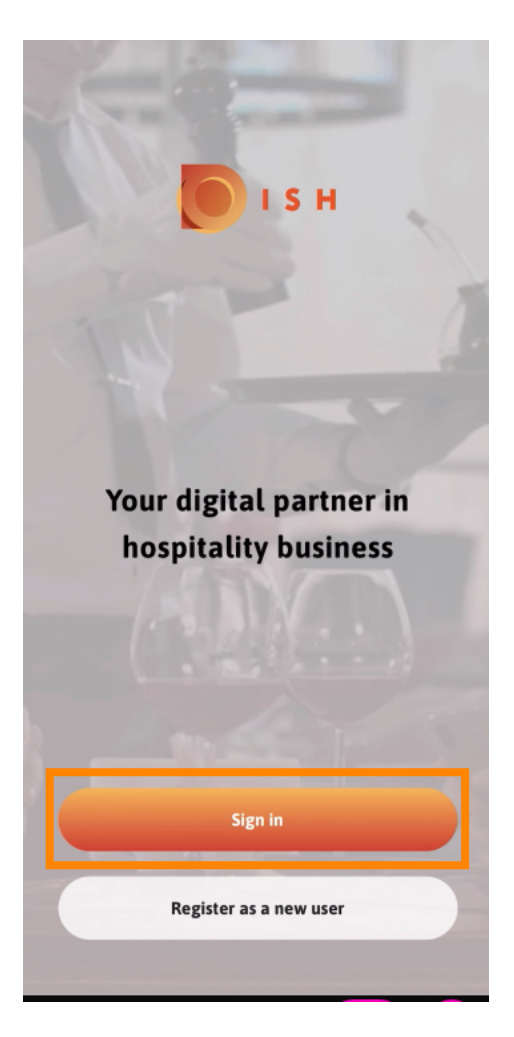

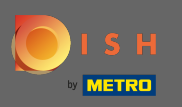

• Veți fi direcționat către dish.co. Introduceți acreditările și faceți clic pe autentificare .

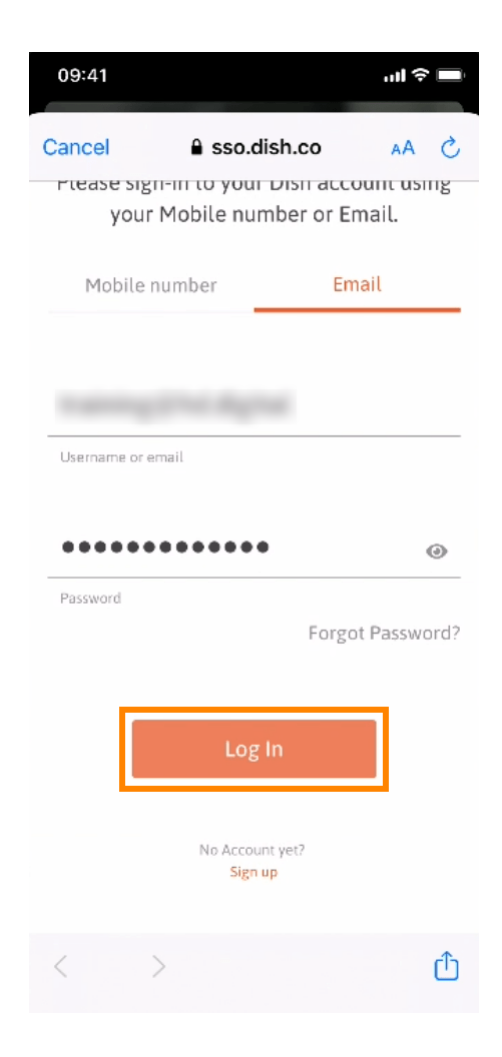

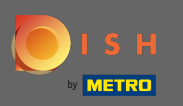

Acum vă aflați pe ecranul de pornire al aplicației mobile DISH. Aici aveți o privire de ansamblu asupra instrumentelor și suplimentelor dvs.

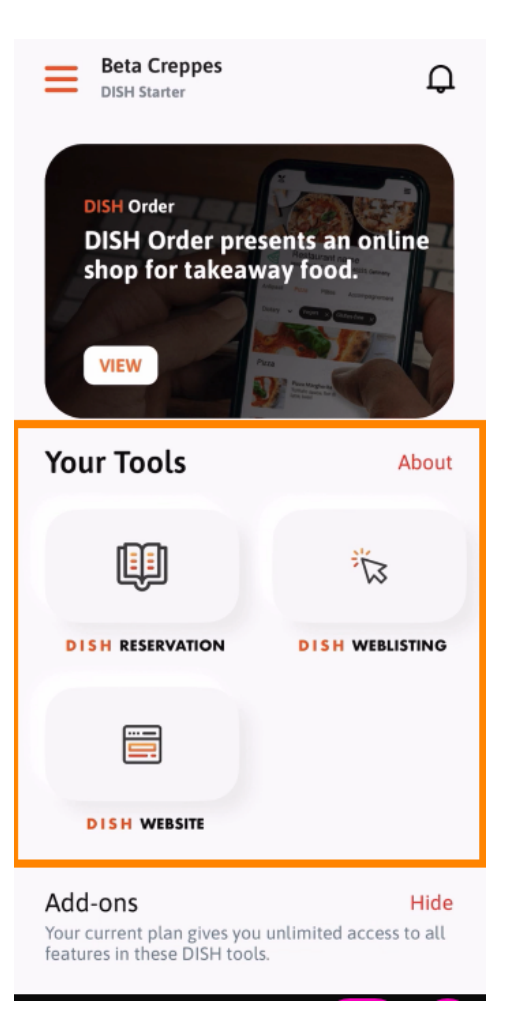

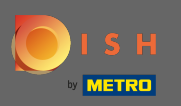

### Faceți clic pe un instrument pentru a deschide un meniu de acțiuni rapide.

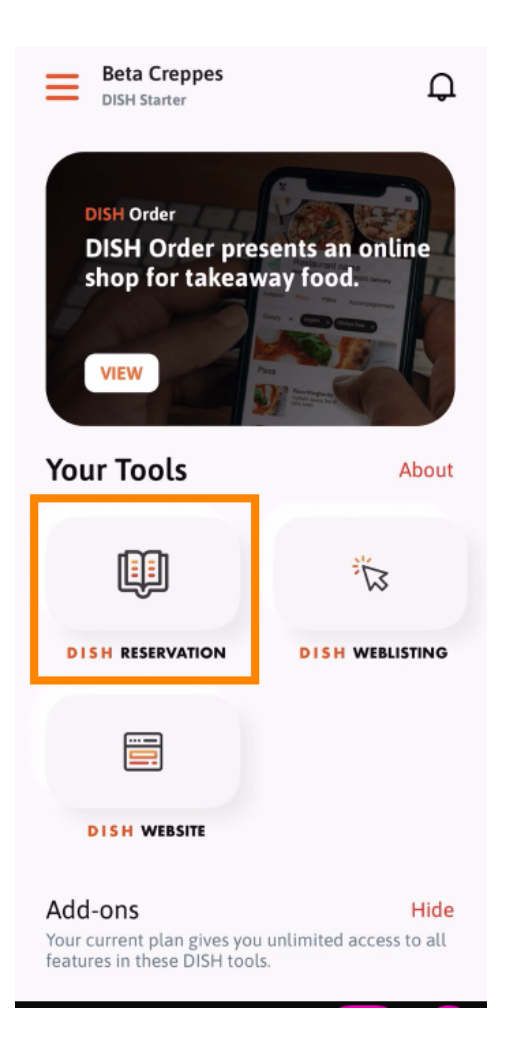

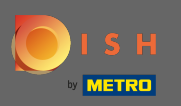

Deschideți instrumentul făcând clic pe numele corespunzător.

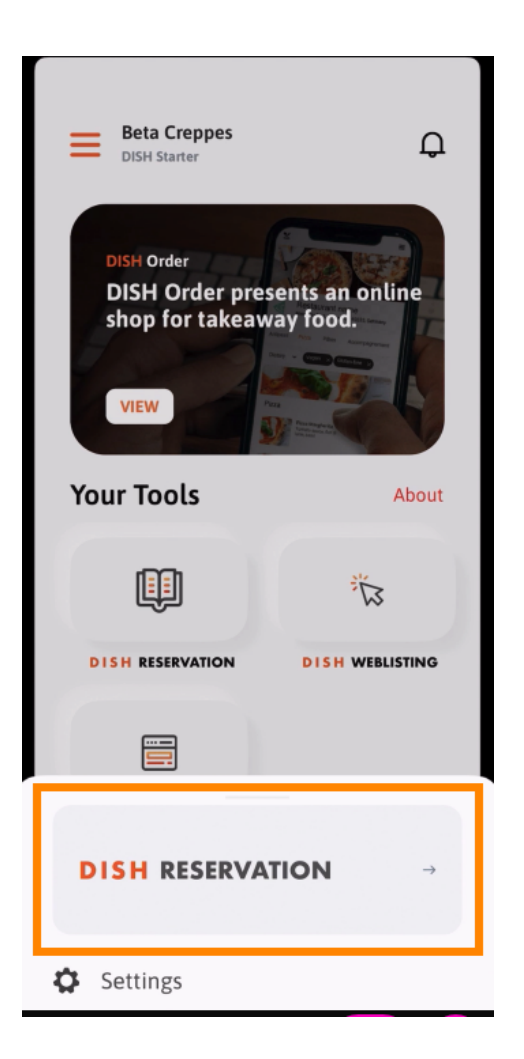

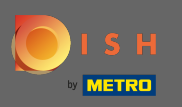

#### Deschideți meniul lateral făcând clic pe pictograma meniului din colțul din stânga sus.

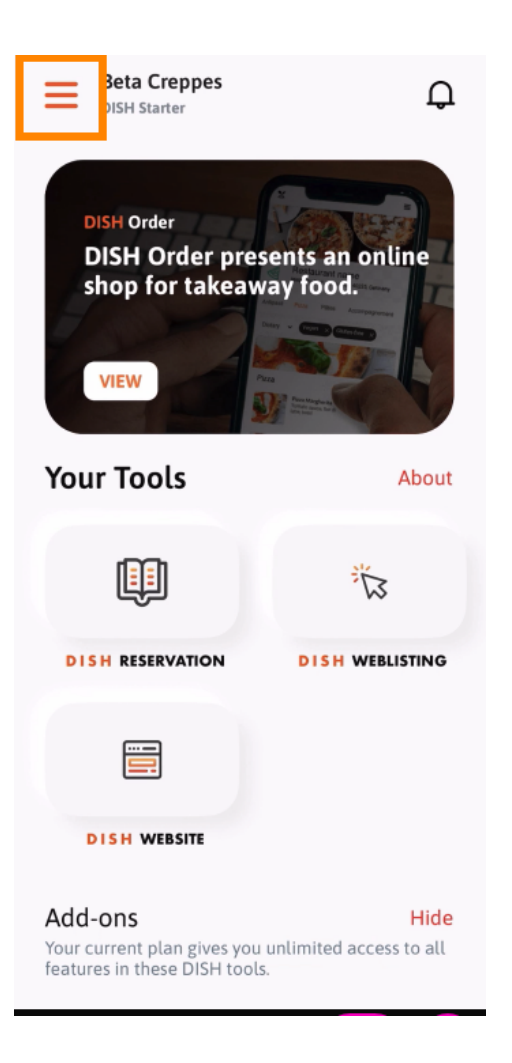

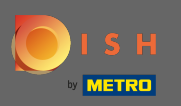

 Puteți vizualiza și edita detaliile sediului dvs. , echipa dvs. și puteți configura instrumentele chiar din aplicație.

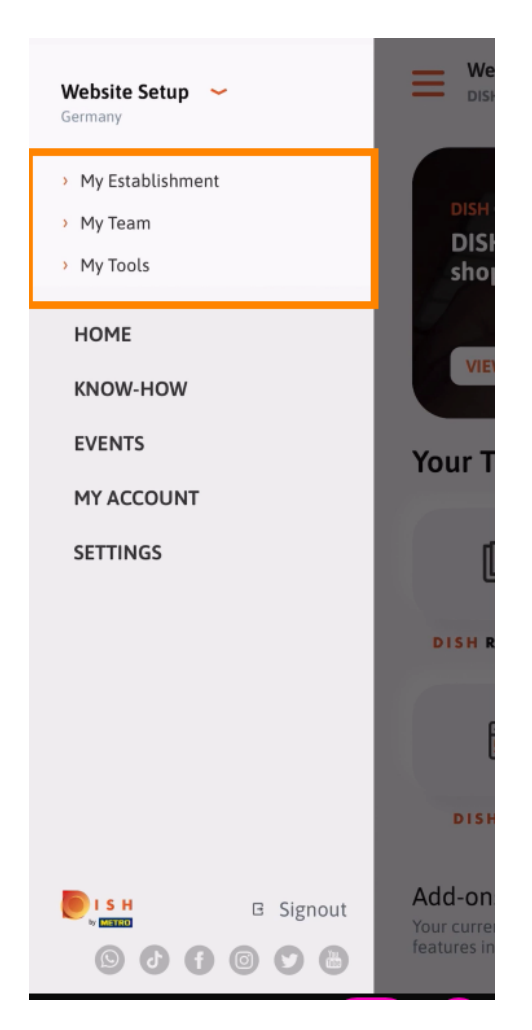

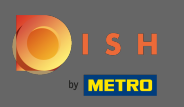

Făcând clic pe know-how, veți fi direcționat către cele mai recente articole despre tendințele alimentare și gastronomice.

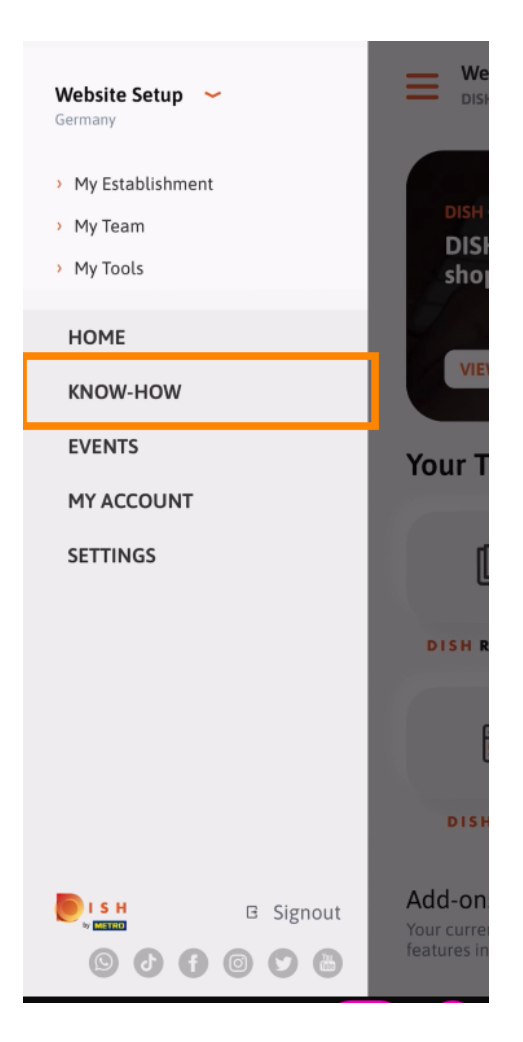

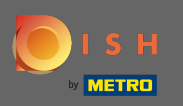

Făcând clic pe evenimente, veți fi direcționat către o prezentare generală a evenimentelor viitoare din industria gastronomică.

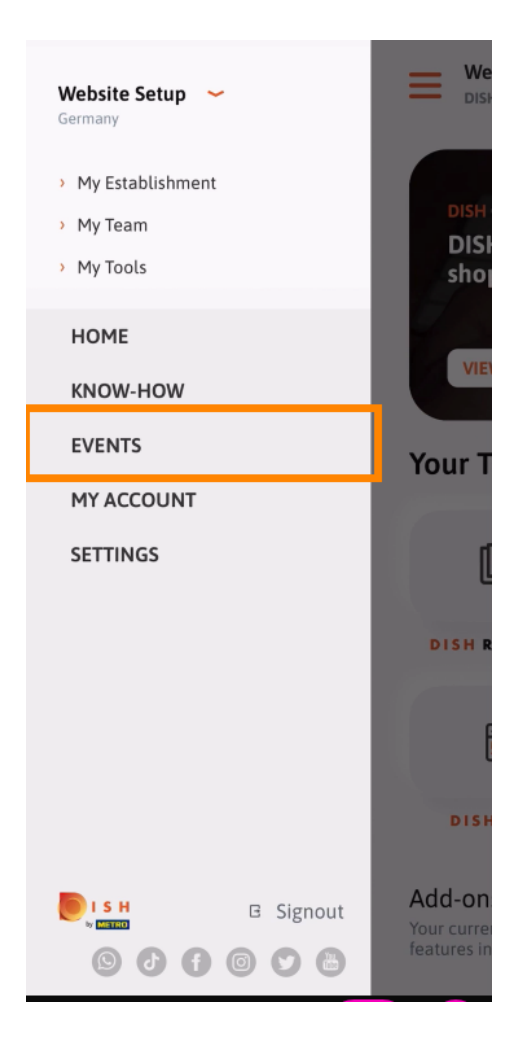

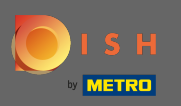

# Faceți clic pe contul meu pentru a fi direcționat către setările contului.

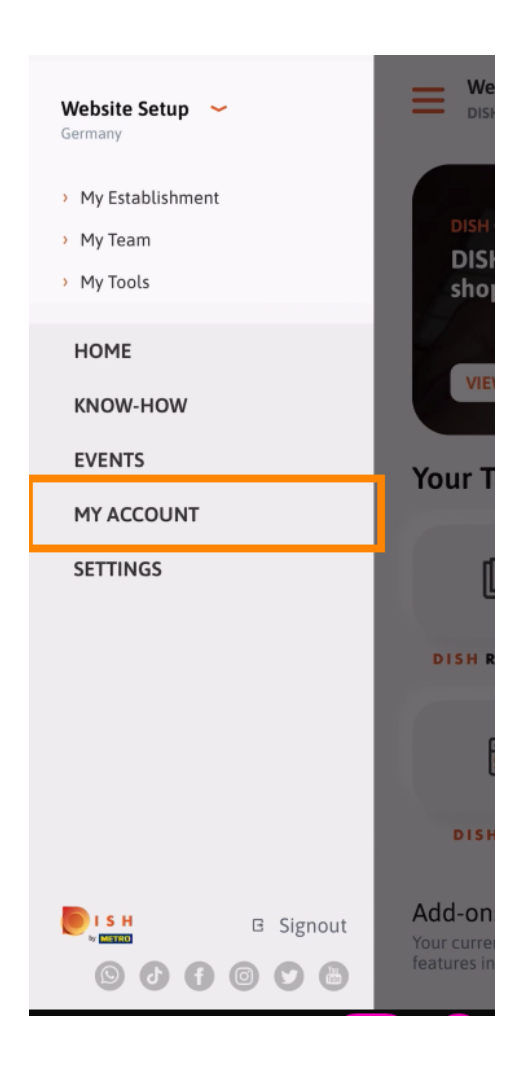

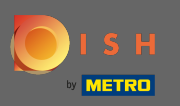

(i) Aici puteți edita informații despre propria persoană.

| First name<br>Test Max       |
|------------------------------|
| lest Max                     |
|                              |
| Last name                    |
| Irainer                      |
| Mobile number                |
| +49 >                        |
| Email                        |
| >                            |
|                              |
| *****                        |
| Country                      |
| Germany (?)                  |
|                              |
| English >                    |
| METRO Card Number (optional) |
| >                            |
|                              |
| Why am Lasked?               |
|                              |
|                              |
|                              |
| ( Delete Account )           |
|                              |

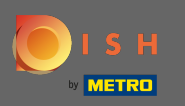

Pentru a edita setările de notificare, consultați termenii și condițiile, notificarea legală și politica de confidențialitate, faceți clic pe setări.

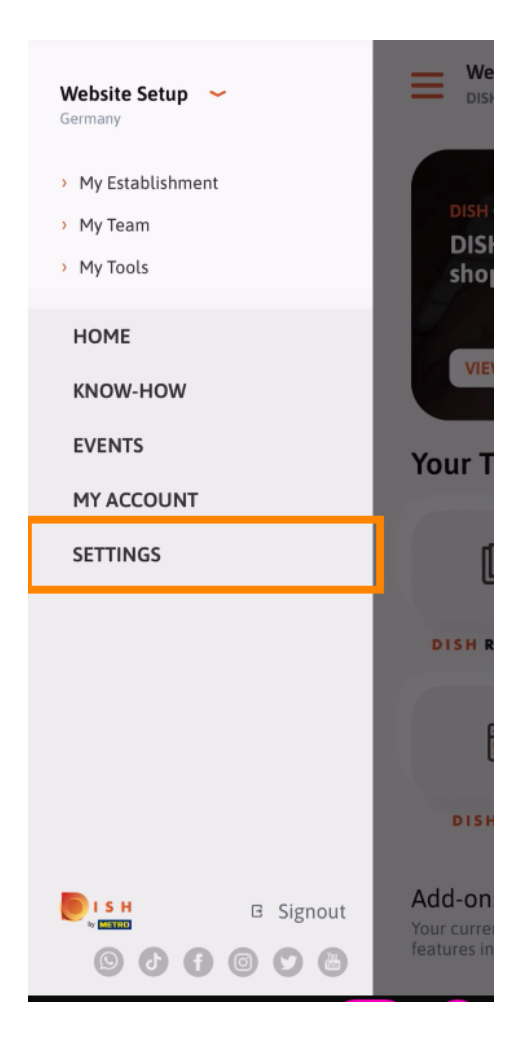

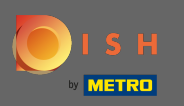

Pentru a edita setările de notificare, consultați termenii și condițiile, notificarea legală și politica de confidențialitate, faceți clic pe setări.

| (                 | APP SETTINGS     |       |
|-------------------|------------------|-------|
| Notification Sett | lings            | >     |
| Terms and Cond    | itions           | >     |
| Legal Notice      |                  | >     |
| Privacy Policy    |                  | >     |
| WhatsApp Custo    | omer Support     | >     |
| About             |                  | >     |
|                   | Version 1.16.0 ( | (127) |
|                   |                  |       |
|                   |                  |       |
|                   |                  |       |
|                   |                  |       |

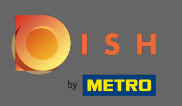

Activați metoda preferată pentru notificări referitoare la promoții, oferte speciale, recomandări precum și produse noi și actualizări.

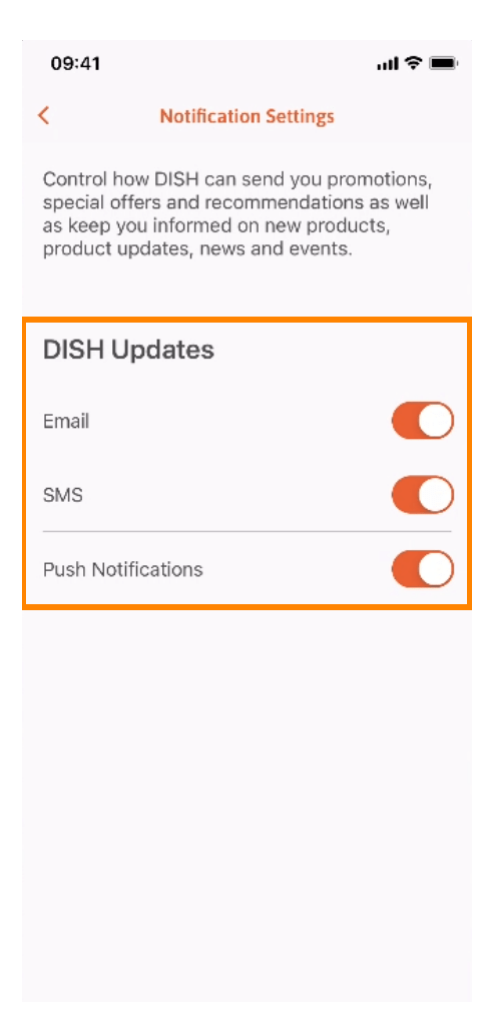

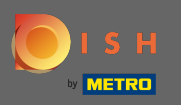

### Reveniți la ecranul de pornire făcând clic pe săgeata din stânga.

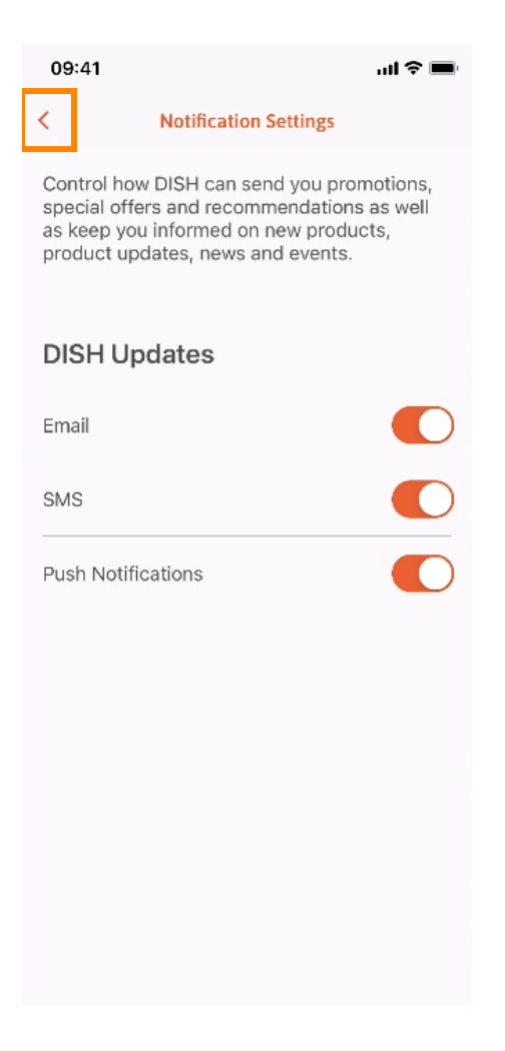

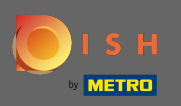

## Faceți clic pe pictograma clopoțel din colțul din dreapta sus pentru a vă deschide notificările.

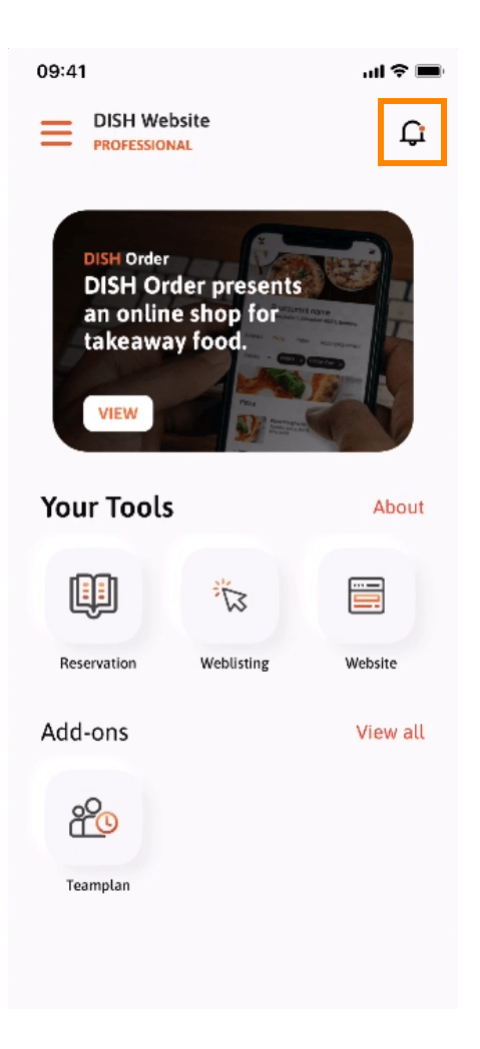

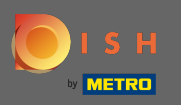

() Toate notificările referitoare la toate unitățile dumneavoastră vor fi afișate aici.

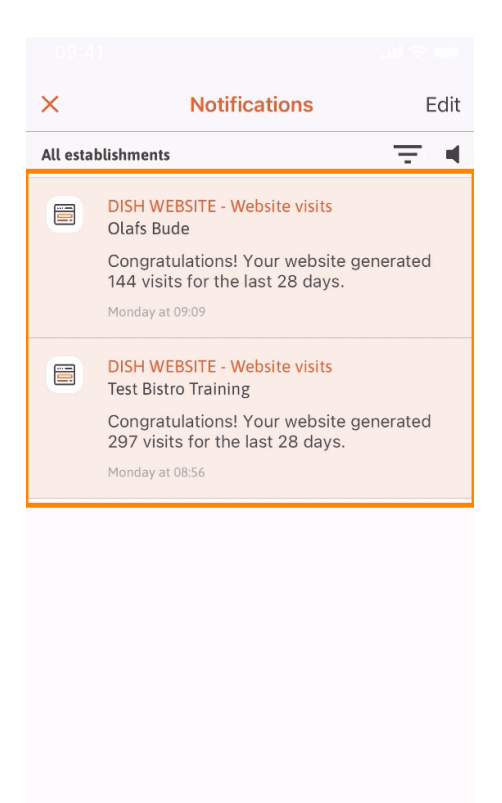

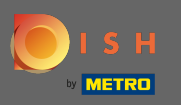

() Asta e. Acum știți cum este structurată aplicația mobilă DISH și cum să o utilizați.

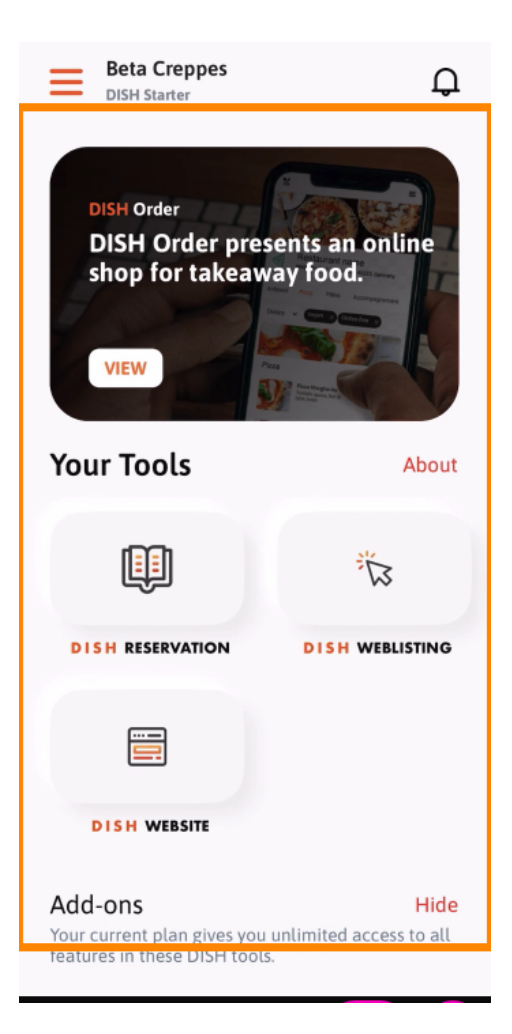